# Benvenuti in **TRUDI**

La piattaforma online per la TENUTA e TRASMISSIONE UNIVOCA di DOCUMENTI INTERATTIVI specifica per la cantieristica.

<u>Obbiettivo n°1:</u> Darti una gestione dei documenti per la sicurezza sicura, veloce e moderna. <u>Obbiettivo n°2</u>:Darti la possibilità di inviare ai tuoi clienti tutti i documenti aggiornati in pochi click. <u>Obbiettivo n°3</u>: Farti conoscere come azienda che usa l'innovazione per migliorare la qualità.

#### L'utilizzo di questa Piattaforma Online ti consentirà di :

- Mantenere in modo ordinato e sicuro i documenti Aziendali per la Sicurezza.
- Mantenere in modo univoco e conforme alle normative tutti i documenti relativi ai Dipendenti.
- Avere uno scadenziario interattivo che ti avviserà per tempo anche a mezzo Email.
- Condividere Online i documenti necessari per l'accesso in cantiere nel rispetto della Privacy.
- Stampare i tesserini di riconoscimento dei dipendenti con funzionalità interattiva.

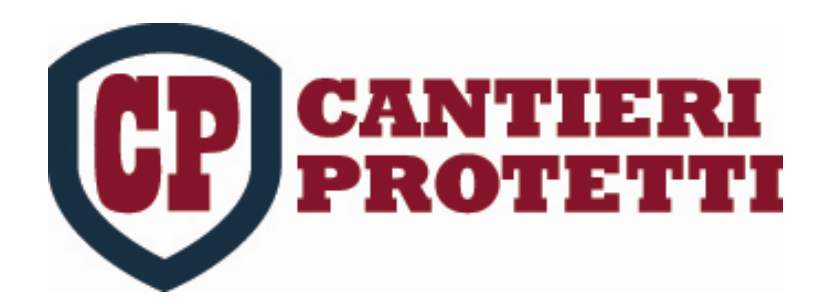

Via Mercalli,14- 20019 Settimo Milanese (Mi) www.cantierirpotetti.it

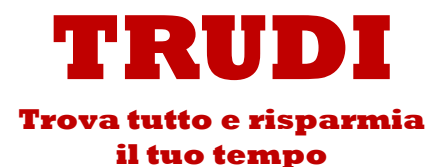

## Accesso Area Riservata

| 2 |
|---|
|   |
|   |

| CANTIERI PR    | OTETTI           |   |
|----------------|------------------|---|
| User           |                  |   |
| tuonome@doc.it |                  |   |
| Password       |                  |   |
|                |                  |   |
| Login          | 1                |   |
|                |                  |   |
|                |                  |   |
|                |                  | _ |
| Inserisci qui  | la               |   |
|                |                  |   |
| USERNAME       | e PASSWORD       |   |
|                |                  |   |
| che hai rice   | vuto con la MAIL |   |
| di invito.     |                  |   |
|                |                  |   |

#### ACCESSO AREA RISERVATA CANTIERI PROTETTI

Cantieri Protetti <info@cantieriprotetti.it> Inviato: Iunedi 11/12/2017 18:09

| tuoindirizzo@tiscali.it |
|-------------------------|
|                         |

Buongiomo,

AMMINISTRATORE

Vi ha invitato ad accedere alla Piattaforma Gestionale per la Sicurezza in Edilizia.

Le Vs. credenziali sono:

User: tuonome@doc.it Password: 909121

Si tratta di una connessione sicura in HTTPS che protegge l'integrità e la Sicurezza dei Dati e Protegge la Connessione degli Utenti al sito Web. Per ogni dubbio o chiarimento prima di accedere

contatta C.P. s.r.l. al numero 0233500414

Per Accedere CLICCA QUI

Cordiali saluti

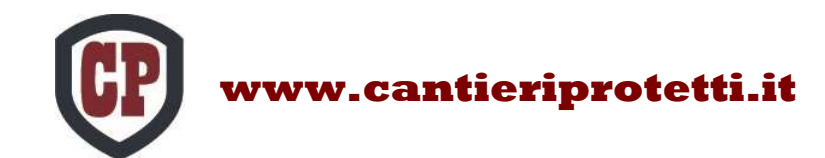

### Ora sei nella TUA HOMEPAGE

Prima devi caricare TUTTI i documenti in anagrafica in modo che si uniranno in automatico ad ogni cantiere che andrai a creare.

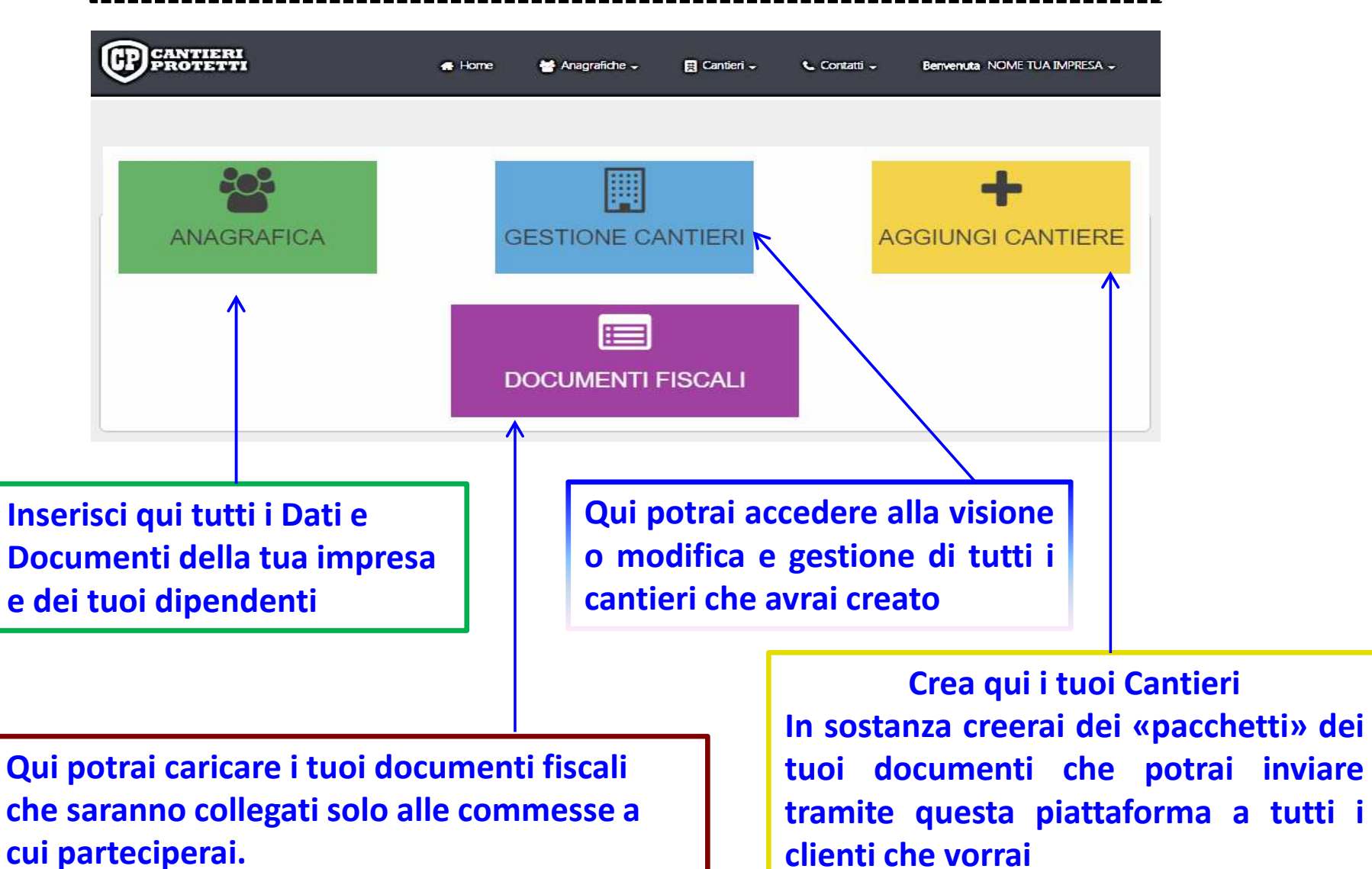

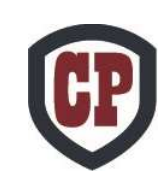

| nagrafica                                                                                                    |                                                                                         |                                                         |            |
|----------------------------------------------------------------------------------------------------|-----------------------------------------------------------------------------------------|---------------------------------------------------------|------------|
| 1                                                                                                    | NOME TUA IMPRESA                                                                        |                                                         |            |
| Dati azienda                                                                                                    | Documenti aziendali Dipend                                                              | enti                                                    |            |
| ANTIERI<br>Rotett                                                                                                    | 🕫 Home 🛛 👹 Anagrafiche -                                                                | E Cantieri - Contatti - Benvenuta NOME TU               | A AZENDA - |
| Dati Azienda<br>Dati generali                                                                                                    |                                                                                         | C Mon                                                   | difica     |
| Ragione sociale: NOME 7<br>Partita IVA:                                                                                                    | TUA AZIENDA                                                                             |                                                         |            |
| Contatti                                                                                                    |                                                                                         |                                                         |            |
|                                                                                                    |                                                                                         |                                                         |            |
| Tel.:                                                                                                    | Fax:                                                                                    | PEC:                                                    |            |
| el.:<br>Email Notifiche: emailtuaazie                                                                                                    | Fax:                                                                                    | PEC:                                                    |            |
| rel.:<br>Email Notifiche: emailtuaazie<br>Sede Legale                                                                                                    | Fax:                                                                                    | PEC:                                                    |            |
| Email Notifiche: emailtuaazie<br>Sede Legale<br>Indirizzo:                                                                                                    | Fax:<br>enda@doc.it                                                                     | PEC:<br>Cap:                                            |            |
| tel:<br>Email Notifiche: emailtuaazie<br>Sede Legale<br>Indirizzo:<br>Sede Operativa                                                                                                    | Fax:<br>enda@doc.it<br>Città:                                                           | PEC:<br>Cap:                                            |            |
| tel:<br>Email Notifiche: emailtuaazie<br>Sede Legale<br>Indirizzo:<br>Sede Operativa<br>Indirizzo:                                                                                                    | Fax:<br>Inda@doc.it<br>Città:<br>Città:                                                 | PEC:<br>Cap:<br>Cap:                                    |            |
| tel.:<br>Email Notifiche: emailtuaazie<br>Sede Legale<br>Indirizzo:<br>Sede Operativa<br>Indirizzo:<br>Legale rappresentate                                                                                                | Fax:<br>Inda@doc.it<br>Città:<br>Città:                                                 | PEC:<br>Cap:<br>Cap:                                    |            |
| Tol.:<br>Email Notifiche: emailtuaazie<br>Sede Legale<br>Indirizzo:<br>Sede Operativa<br>Indirizzo:<br>Legale rappresentate<br>Nome:                                                                                       | Fax:<br>Inda@doc.it<br>Città:<br>Città:<br>Città:                                       | PEC:<br>Cap:<br>Cap:<br>Cap:<br>Cap:                    |            |
| tol.:<br>Email Notifiche: emailuaazie<br>Sede Legale<br>Indirizzo:<br>Sede Operativa<br>Indirizzo:<br>Legale rappresentate<br>Nome:<br>Email:                                                                              | Fax:<br>Inda@doc.it<br>Città:<br>Città:<br>Cognome:<br>Tel.:                            | PEC:<br>Cap:<br>Cap:<br>Cap:<br>Codice fiscale:<br>Fax: |            |
| tol.:<br>Email Notifiche: emailuaazie<br>Sede Legale<br>Indirizzo:<br>Sede Operativa<br>Indirizzo:<br>Legale rappresentate<br>Nome:<br>Email:<br>Residenza legale rappresen                                                | Fax:<br>Inda@doc.it<br>Fax:<br>Città:<br>Città:<br>Città:<br>Cognome:<br>Tel.:<br>tante | PEC:                                                    |            |
| Tel.:<br>Email Notifiche: emailtuaazie<br>Sede Legale<br>Indirizzo:<br>Sede Operativa<br>Indirizzo:<br>Legale rappresentate<br>Nome:<br>Email:<br>Residenza legale rappresent<br>Indirizzo:                                | Fax:<br>Inda@doc.it<br>Città:<br>Città:<br>Città:<br>Cognome:<br>Tel.:<br>tante         | PEC:<br>Cap:<br>Cap:<br>Cap:<br>Cap:<br>Fax:            |            |
| Indirizzo:<br>Email:<br>Sede Legale<br>Indirizzo:<br>Sede Operativa<br>Indirizzo:<br>Legale rappresentate<br>Nome:<br>Email:<br>Residenza legale rappresent<br>Indirizzo:<br>Città:                                        | Fax:<br>Inda@doc.it<br>Fax:<br>Città:<br>Città:<br>Cognome:<br>Tel.:<br>tante<br>Cap:   | PEC:<br>Cap:<br>Cap:<br>Cap:<br>Codice fiscale:<br>Fax: |            |
| Tel:<br>Email Notifiche: emailtuaazie<br>Sede Legale<br>Indirizzo:<br>Sede Operativa<br>Indirizzo:<br>Legale rappresentate<br>Nome:<br>Email:<br>Residenza legale rappresent<br>Indirizzo:<br>Città:<br>Consulente esterno | Fax:<br>Inda@doc.it<br>Fax:<br>Città:<br>Città:<br>Cognome:<br>Tel.:<br>tante<br>Cap:   | PEC:<br>Cap:<br>Cap:<br>Cap:<br>Fax:                    |            |

### Inserimento e Modifica dei dati della tua Impresa

<u>Attivando il pulsante Modifica</u> : devi completare l'inserimento dei tuoi dati aziendali. In seguito li potrai aggiornare

selezionando nuovamente *modifica*.

Al primo accesso INSERIRE subito l'Email Notifiche

Email a cui saranno destinate tutte le NOTIFICHE del sistema.

Se vuoi che i preavvisi di scadenza dei tuoi documenti arrivino ad un tuo consulente esterno oppure ad un ulteriore indirizzo email inseriscilo nel campo «consulente esterno»

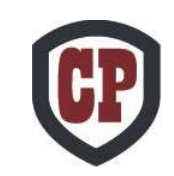

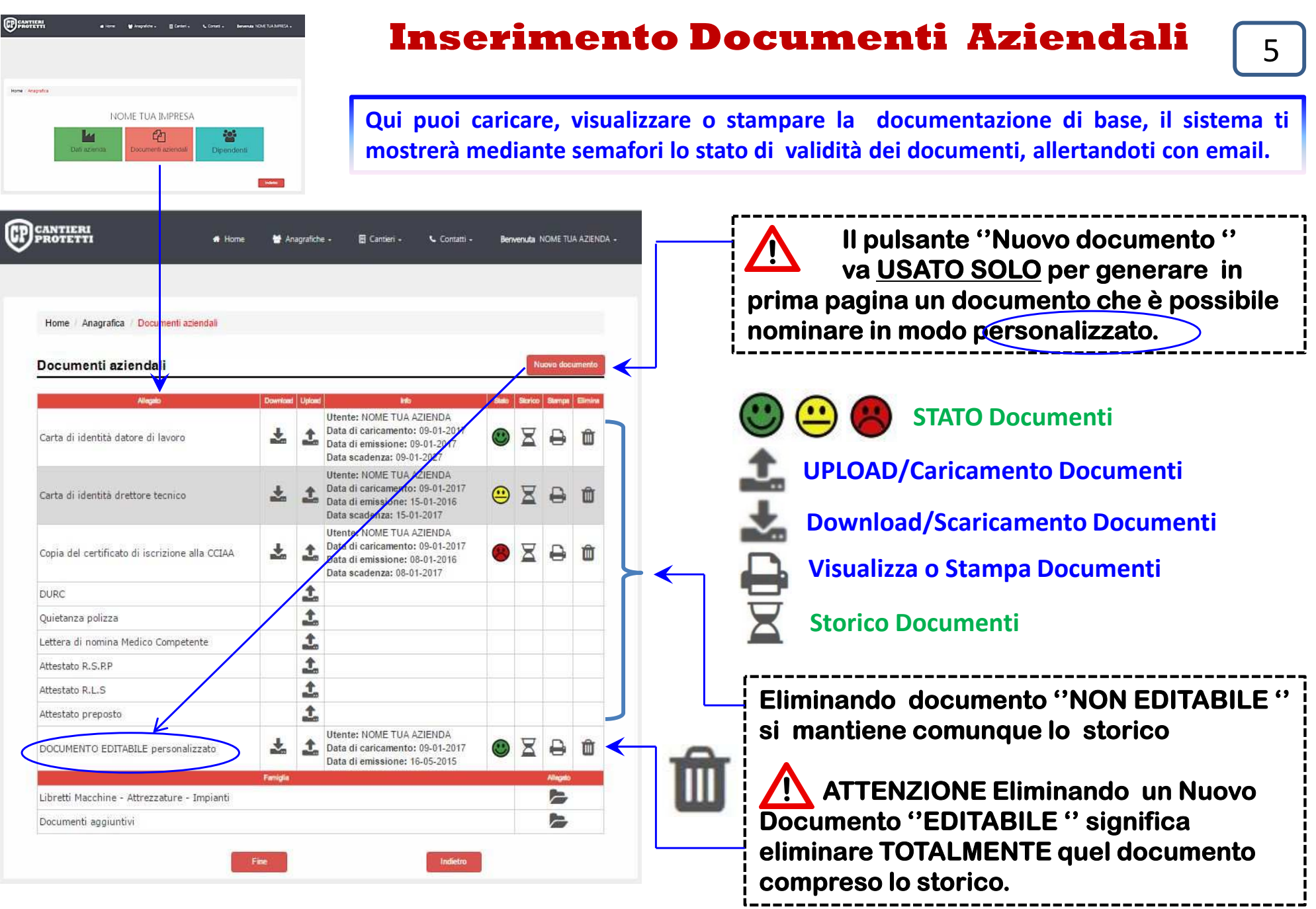

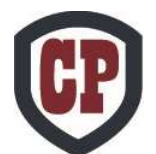

#### Tempistiche di preavviso Documentazione di base AZIENDA.

### 6

#### Documenti aziendali

Gruppo

| Allegato                                       | Download | Upload   | Info     | Stato Storico | Stampa |                |   |
|------------------------------------------------|----------|----------|----------|---------------|--------|----------------|---|
| Carta di identità datore di lavoro             |          | 1        |          | Giallo a 30 g | g      |                |   |
| Carta di identità direttore tecnico            |          | 1        | <b>…</b> | Giallo a 30 g | g      |                |   |
| Copia del certificato di iscrizione alla CCIAA |          | 1        | <b></b>  | Giallo a 10 g | g      |                |   |
| DURC                                           |          | <b>1</b> | <b></b>  | Giallo a 10 g | g      |                |   |
| Quietanza polizza                              |          | 1        | <b>…</b> | Giallo a 10 g | g      |                |   |
| Lettera di nomina Medico Competente            |          | 1        | <b>…</b> | Giallo a 30 g | g      | ⊢ <b>⊢(</b> Δ` | ) |
| Attestato R.S.P.P                              |          | 1        | <b></b>  | Giallo a 30 g | g      |                | / |
| Attestato R.L.S                                |          | <b>1</b> | <b></b>  | Giallo a 30 g | g      |                |   |
| Attestato di qualifica primo soccorso          |          | 1        | <u>.</u> | Giallo a 30 g | g      |                |   |
| Attestato di qualifica antincendio emergenza   |          | <b>1</b> | <b></b>  | Giallo a 30 g | g      |                |   |
| Attestato preposto                             |          | 1        | <u></u>  | Giallo a 30 g | g      |                |   |
| Fample                                         |          |          |          | Alle          | gato   |                |   |
| Libretti Macchine - Attrezzature - Impianti    |          |          | <u>.</u> | 2             | >      |                | ١ |
| Documenti aggiuntivi                           |          | $\Theta$ | Giallo   | o a 30 gg     |        |                | J |

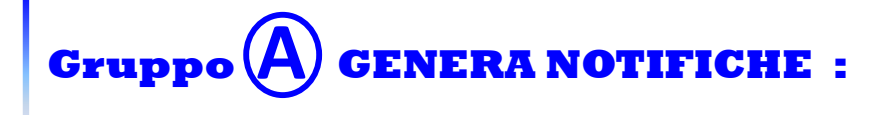

#### semafori GIALLO e ROSSO a VOI

ROSSO solo per i Committenti, CSE ed Ospiti

**B**) genera notifiche :

semafori GIALLO e ROSSO solo a VOI

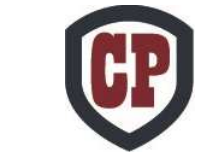

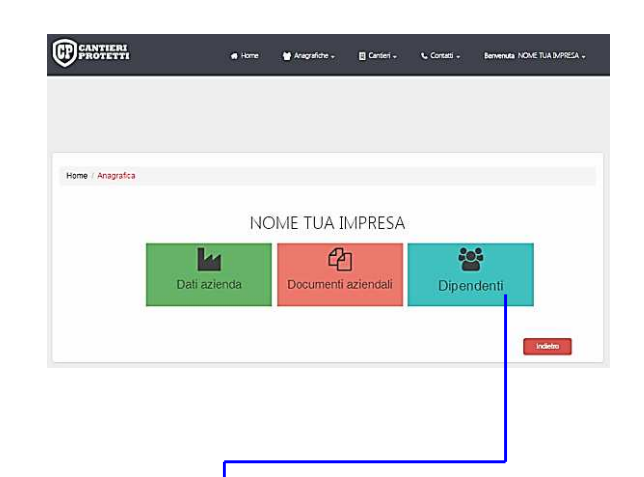

œ

# Dipendenti Impresa

| 🖶 Home | 誉 Anagrafiche 🗸             | 🛱 Cantieri 🗸     | 📞 Contatti 🗸                                                           | Bervenuta NOME TUA IMPRES | <b>\</b> - |
|--------|-----------------------------|------------------|------------------------------------------------------------------------|---------------------------|------------|
|        |                             |                  |                                                                        |                           |            |
|        |                             |                  |                                                                        |                           |            |
|        |                             |                  |                                                                        |                           |            |
| nti    |                             |                  |                                                                        |                           |            |
|        |                             |                  | + Ag                                                                   | giungi dipendente         | ←          |
| • C.F. | - PIVA                      | • 5              | tato                                                                   | Badge Modifica Elimina e  |            |
|        |                             | ··· ··· 20 ·     | ]                                                                      |                           |            |
|        |                             |                  |                                                                        | Indietro                  |            |
|        | • Home  nti  C.R.  @ • C.R. | Home Anagrafiche | Home Managrafiche - E Canteri -  nti      OLE - PIVA - S      w w 20 • |                           |            |

Attivando il pulsante <u>AGGIUNGI DIPENDENTE</u> Potrai inserire nelle tue anagrafiche tutti i tuoi dipendenti e la loro documentazione.

Una volta inseriti saranno sempre a disposizione per essere assegnati con un click a tutti i cantieri che creerai. (per assegnarli al cantiere dovrai entrare in «Modifica» del cantiere vedi a pag.17)

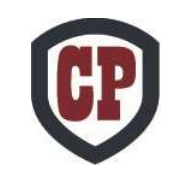

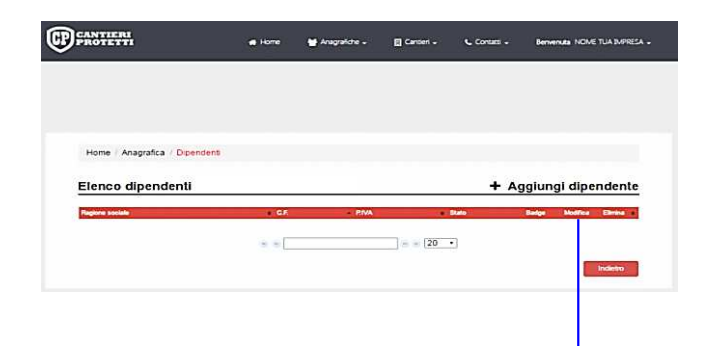

# Aggiunta dati Dipendente

| Dettezie                                                                        |                                   |   |                     |
|---------------------------------------------------------------------------------|-----------------------------------|---|---------------------|
| Ragione Sociale: Edil Castelletto<br>S.r.d.                                     | Рапца IVA: 13506204578            |   | Telefono: 02020202  |
| Dellanerell                                                                     |                                   |   |                     |
| Tilolo                                                                          | Nome:                             |   | Counome             |
|                                                                                 |                                   | ] |                     |
| Qala di nascita:                                                                | Città di nascita:                 |   | Nazione di nascita: |
|                                                                                 |                                   | ) |                     |
| Genere:                                                                         | Codice hacale:                    |   |                     |
| * M • F                                                                         | (                                 |   | Curcola O.F.        |
|                                                                                 |                                   |   |                     |
| -oto (waxwapx):                                                                 |                                   |   |                     |
| Cartin Sta                                                                      |                                   |   |                     |
|                                                                                 |                                   |   | -                   |
|                                                                                 |                                   |   |                     |
| Contatts                                                                        |                                   |   |                     |
| Conletti<br>Indirizzo:                                                          | N. Civico:                        |   | Ciità: CAP:         |
| Contatts<br>Indirizzo:                                                          | N. Civico:                        |   | Città: CAP:         |
| Contritts<br>Indirizzo:<br>Email:                                               | N. CIVICO:<br>[                   |   | Città: CAP:         |
| Cònlatts<br>Indirizzo:<br>Email:                                                | N. CIVICO:<br>[<br>Telefano:<br>[ |   | Città: CAP:         |
| Conletti<br>Indirizzo:<br>                                                      | N. Civico:<br>[                   |   | Città: CAP:         |
| Confattis<br>Indirizzo:<br>Email:                                               | N. CIVICO:<br><br>Telefono:<br>   |   | Città: CAP:         |
| Conletti<br>Indirizzo:<br>Email:<br>Dati levoratore<br>Tipo contratto:          | N. CIVICO:<br>                    |   | Città: CAP:         |
| Contetts Indirizzo: Email: Email: Batilisversione Tipo contratto:               | N. Civico:<br>[                   |   | Città: CAP:         |
| Contetts Indirizzo: Indirizzo: Email: Unit levonatore Tipo contratto: Mansione: | N. Civico:<br>[                   |   | Città: CAP:         |

Qui dovrai inserire i dati anagrafici del dipendente, che andranno poi a generare in automatico il Tesserino Identificativo necessario per l'accesso in cantiere. Il tesserino che stamperai sarà interattivo mediante QR-Code.

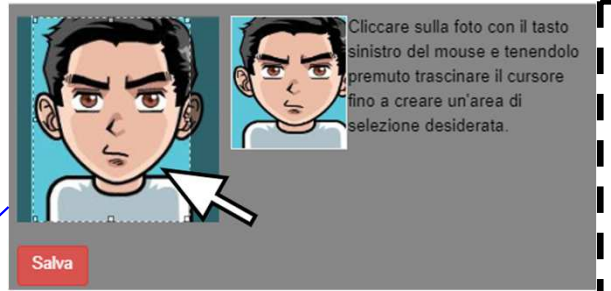

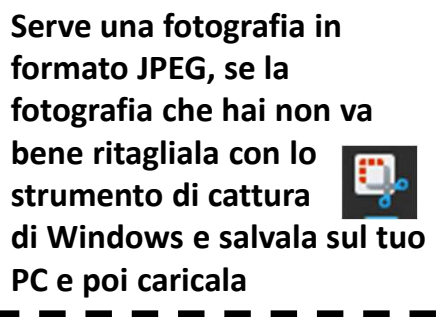

8

Stampa subito il tuo tesserino e dallo al l lavoratore.

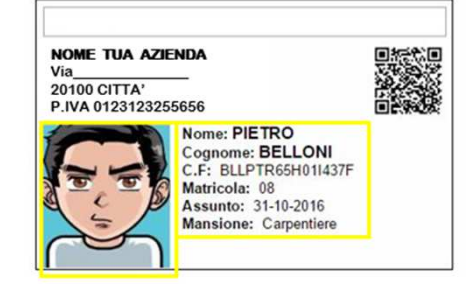

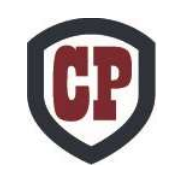

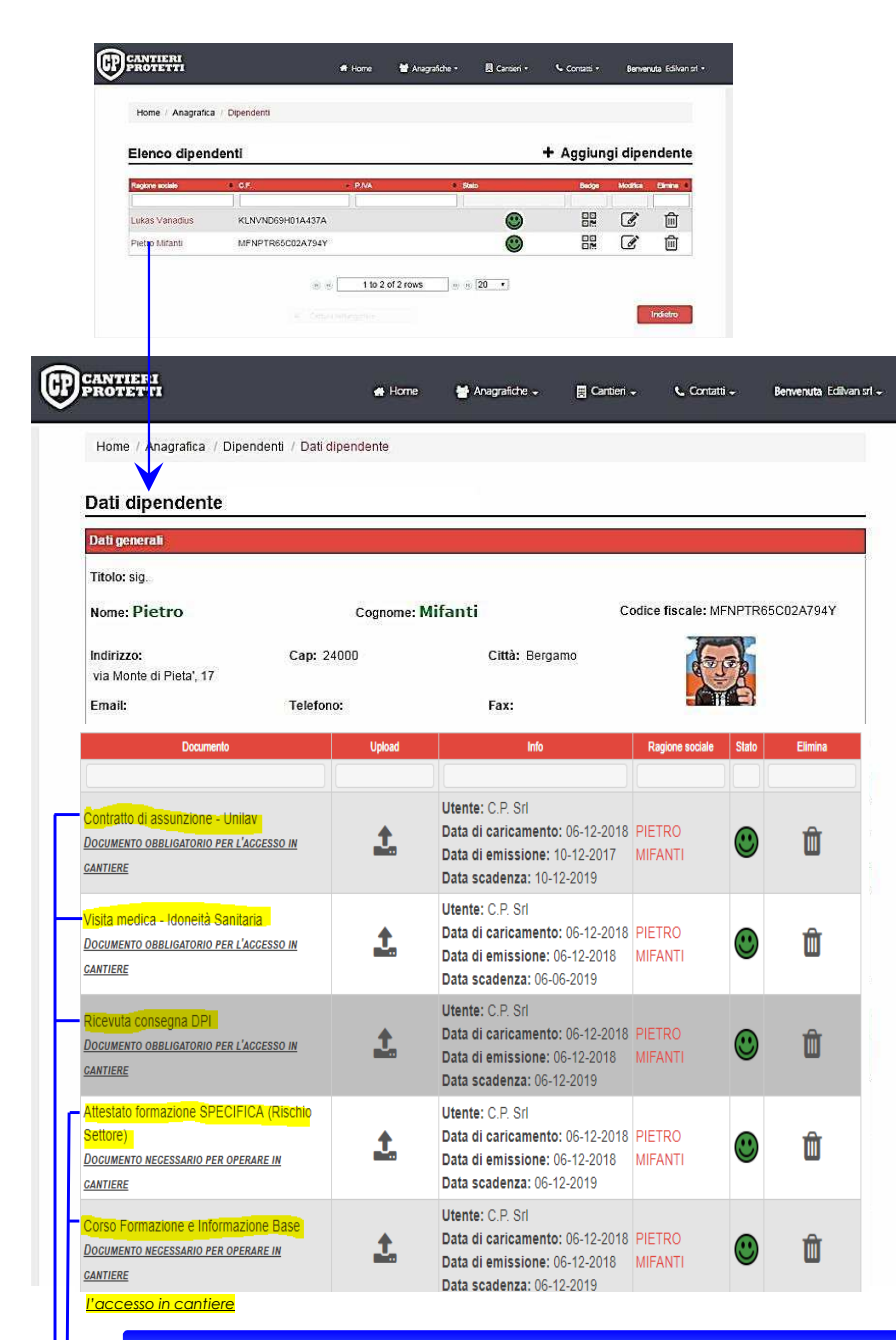

## Documentazione Dipendente

Qui potrai caricare, scaricare, visualizzare o stampare la documentazione inerente la sicurezza e formazione del dipendente. La supervisione del sistema ti avviserà per email e ti mostrerà mediante semafori lo stato di validità dei documenti.

**Download/Scaricamento Documenti** 

Stampa Documenti

Storico Documenti

🕒 🥵 STATO Documenti

Nella fase di modifica potrai eliminare il documento caricato erroneamente , quelli precedenti rimarranno comunque presenti nello storico.

NOENTRY

Senza la fotografia ed i primi <u>5 documenti obbligatori</u> il dipendente NON potrà essere assegnato al cantiere

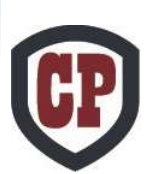

www.cantieriprotetti.it

#### Tempistiche di preavviso Documentazione di base dei DIPENDENTI.

| Documento                                             | Download | info                                                                                                    | Regione sociale | Sisto | Storico | Stampe |                                                            |
|-------------------------------------------------------|----------|----------------------------------------------------------------------------------------------------|-----------------|-------|---------|--------|------------------------------------------------------------|
| Contrastio di assuruzione                             | *        | Utente: C.P.Sri<br>Data di caricamento: 31-10-2016<br>Data di emissione: 01-10-2016<br>Data scadenza: 05-01-2017  | PIETRO BELLONI  | ۲     | X       | •      | Giallo a 10 gg                                             |
| ista medica                                           | *        | Utente: C.P.S-I<br>Data di caricamento: 05-10-2016<br>Data di emissione: 01-01-2016<br>Data ecadenza: 01-01-2017  | PIETRO BELLONI  | ۲     | ×       | 0      | Giallo a 10 gg                                             |
| licevula careagna DPI                                 | *        | Utente: C.P.S-1<br>Data di caricamento: 11-11-2016<br>Data di emissione: 11-11-2016<br>Data ecadenza: 11-11-2017  | PIETRO BELLONI  | ۲     | ×       | 8      | Giallo a 10 gg                                             |
| destato formazione lavoratori settore di rischio alto | ¥        | Utente: C.P.SH<br>Data di caricamento: 11-11-2016<br>Data di emissione: 03-05-2016<br>Data ecadenza: 03-05-2021   | PIETRO BELLONI  | ۲     | ×       | 8      | Giallo a 30 gg                                             |
| tarso informazione generate e specifica dipendente    | *        | Utente: C.P. Sri<br>Data di caricamento: 11-11-2016<br>Data di emissione: 01-04-2016<br>Data scadenza: 01-04-2017 | PIETRO BELLONI  | ۲     | X       | 8      | Giallo a 30 gg                                             |
| larsa prepasta                                        | ¥        | Utente: C.P.S-I<br>Data di caricamento: 11-11-2016<br>Data di emissione: 01-04-2012<br>Data ecadenza: 01-04-2017  | PIETRO BELLONI  | ۲     | ×       | 8      | Giallo a 30 gg                                             |
| testato di qualifica antincendio emergenza            | *        | Utente: C.R.S.(<br>Data di caricamento: 11-11-2016<br>Data di emissione: 11-01-2014<br>Data scadenza: 11-01-2017  | PIETRO BELLONI  | ۲     | X       | 8      | $\check{\underline{\textcircled{0}}}$ Giallo a 30 gg $(A)$ |
| Nestata di qualifica prima saccarsa                   | ¥        | Utente: C.P.S.(<br>Data di caricamento: 11-11-2016<br>Data di emissione: 11-01-2014<br>Data ecadenza: 11-01-2017  | PIETRO BELLONI  | ۲     | X       | 8      | Giallo a 30 gg                                             |
| larsa utilizza D.P.I 3 Cat.                           | *        | Utente: C.P.S.(<br>Data di caricamento: 11-11-2016<br>Data di emissione: 11-11-2016<br>Data scadenza: 11-11-2021  | PIETRO BELLONI  | ۲     | X       | 8      | Giallo a 30 gg                                             |
| barsa partist                                         | ¥        | Utente: C.P.S-I<br>Data di caricamento: 11-11-2016<br>Data di emissione: 04-07-2015<br>Data scadenza: 04-07-2019  | PIETRO BELLONI  | ۲     | ×       | 8      | Giallo a 30 gg                                             |
| larsa gruist e mezzi di sallevamenta                  | *        | Utente: C.P.S-1<br>Data di caricamento: 11-11-2016<br>Data di emissione: 01-05-2016<br>Data ecadenza: 01-05-2021  | PIETRO BELLONI  | ۲     | Ħ       | Ð      | Giallo a 30 gg                                             |
| karsa macchine aperatrici                             | *        | Utente: C.P.SH<br>Data di caricamento: 11-11-2016<br>Data di emissione: 19-04-2014<br>Data scadenza: 19-04-2019   | PIETRO BELLONI  | ۲     | ×       | 9      | Giallo a 30 gg                                             |
| Famigita                                              |          |                                                                                                    | Docur           | menti |         |        |                                                            |
| Nocumenti di identità                                 |          |                                                                                                    | 2               |       |         |        |                                                            |
| lacumenti aggiuntivi                                  |          |                                                                                                    | 2               |       |         | -      |                                                            |

Gruppo B GENERA NOTIFICHE :

GIALLO e ROSSO solo a VOI

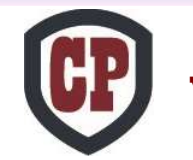

#### www.cantieriprotetti.it

# **Elenco Dipendenti**

+ Aggiungi dipendente

Home / Anagrafica / Dipendenti

Elenco dipendenti

Ragione sociale Stato Bador Modific Elimina Post it La casella spuntabile vi potrà servire per ricordarvi per esempio di aver messo una  $\odot$ C. Franco Baresi BRSENC60E08L339L nota, anche la spunta la vedrete solo voi PIETRO (d) • 而 BSSPTR65A01F979V Post it BASSONE C. 而 24 Sebastiano Rossi RSSSST64L20C573M Post it Nel Post It potrete mettere delle note a Nota del 09/02/2018: vostro piacimento che vedrete solo voi e **←**! 10 20 14) (84) 1 to 3 of 3 rows . QUESTO POST IT LO VEDI che compariranno sfiorandole col SOLOTU puntatore. Viene generato a video il BADGE 맖 **Dipendente stampabile** Selezionando Modifica Potrai modificare i dati e documenti inseriti, oppure inserirne di nuovi. Selezionando il nome del **ATTENZIONE** Selezionando ELIMINA 🔟 il dipendente viene dipendente potrai vedere tutti i documenti precedentemente eliminato con tutti i suoi dati, senza possibilità inseriti di recupero.

# CP .

#### www.cantieriprotetti.it

# Cantieri

Generare un cantiere significa creare un contenitore dove verranno aggregati in automatico dalla piattaforma i documenti aziendali e dei dipendenti <u>che hai</u> <u>precedentemente caricato</u>. Quindi potrai aggiungere il POS e altri documenti specifici del cantiere e condividerli con un semplice click abilitando ad accedere gli utenti che vorrai come CSE, Committente, Ospiti ( D.L. geometri e tecnici vari ).

| ANAGRAFICA                                                                  |                                                                             |                                         | Prima devi aver caricato TUTTI i documenti in<br>anagrafica in modo che si uniranno in automatico<br>ad ogni cantiere che andrai a creare. |
|-----------------------------------------------------------------------------|-----------------------------------------------------------------------------|-----------------------------------------|----------------------------------------------------------------------------------------------------|
| CANTIERI                                                                    | 🗢 Hosne 🛛 🖶 Anagrafiche - 🔲 Cantieri - 🔍                                    | ⊾ Contatti - Benwenuta NOME TU/         | IMPRESA -                                                                                                    |
| Home / Elenco cantieri<br>Elenco Cantieri<br>Deconinazione e indrizzo - CSE | Commillante Approvacione carritore Stato docu     (ii) (iii) (iii) (40 - 1) | + Aggiungi Can<br>meni Clamale Medika ( | Con il pulsante <u>AGGIUNGI CANTIERE</u><br>potrai CREARE un NUOVO CANTIERE.                                                               |
|                                                                             |                                                                             | Indi                                    |                                                                                                    |

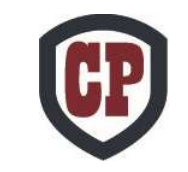

### **CREARE UN CANTIERE**

| Dati cantiere                                             |                                        |                                                                          |
|-----------------------------------------------------------|----------------------------------------|--------------------------------------------------------------------------|
| Denominazione                                             |                                        |                                                                          |
| /ia                                                       | N°                                     | Città                                                                    |
| Dati committente, inteso colui a cui farai fatt           | anu                                    |                                                                          |
| Email<br>e-mail obbligatoria                              | Elimina Committente                    | <ul> <li>INVITA ALLA VISIONE COMPLETA</li> <li>INVIA SOLO ZIP</li> </ul> |
| Denominazione                                             | Partita Iva o Cod.Fisc.                | Tel.                                                                     |
| denominazione obbligatoria                                |                                        |                                                                          |
|                                                           |                                        |                                                                          |
| Dati CSE                                                  |                                        |                                                                          |
| Dati CSE<br>Email<br>e-mail obbligatoria                  | Elimina CSE                            | <ul> <li>INVITA ALLA VISIONE COMPLETA</li> <li>INVIA SOLO ZIP</li> </ul> |
| Dati CSE<br>Email<br>e-mail obbligatoria<br>Denominazione | Elimina CSE<br>Partita Iva o Cod.Fisc. | ○ INVITA ALLA VISIONE COMPLETA<br>○ INVIA SOLO ZIP<br>Tel.               |

Se hai ricevuto un «Codice Commessa» cliccandoci sopra lo potrai inserire e quasi tutti i campi si compileranno in automatico, <u>dovrai solo inserire i dati</u> <u>del Tuo Committente (fare il flag su</u> <u>«Invita alla visione completa )</u>, e cliccare su AVANTI per passare alla fase successiva

Se invece vuoi inviare un pacchetto di documenti per un cantiere al di fuori di una commessa organizzata, sei chiamato a compilare i campi dei «Dati Cantiere» e poi potrai inserire alcune figure che riceveranno l'invito e le credenziali per accedere a vedere i tuoi documenti per quel cantiere.

Se la persona che vuoi invitare alla visione non è nè il tuo committente nè il CSE, clicca su

«+Aggiungi ospite» ed inserisci l'indirizzo email e la denominazione, poi fai un flag su «Invita alla visione completa»

Poi clicca su avanti

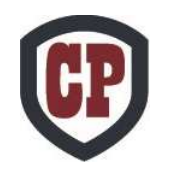

### **ASSEGNARE DIPENDENTI AL CANTIERE**

14

In questo step potrai assegnare i dipendenti che avrai precedentemente inserito nella anagrafica aziendale e se i loro documenti saranno idonei potranno essere assegnati a questo cantiere che stai creando.

Dipendenti LEGGI ATTENTAMENTE DIPENDENTI INSERIMENTO NEL CANTIERE DOCUMENTI OBBLIGATORI PER OGNI DIPENDENTE 1. Contratto di assunzione - Unilav 2. Visita medica - Idoneità Sanitaria 3. Ricevuta consegna DPI 4. Attestato formazione SPECIFICA (Rischio Settore) 5. Corso Formazione e Informazione Base N.B: Nell'elenco di SX trovi SOLO I TUOI DIPENDENTI dotati di fotografia ed in regola con la documentazione minima obbligatoria per essere assegnati al cantiere. Per inserirli nel cantiere o toglierli clicca sul nome del lavoratore e fallo passare da una lista all'altra Seleziona tutti i dipendenti In futuro se vorrai aggiungere o togliere Dipendenti per l'accesso al cantiere Dipendenti assegnati al cantiere dipendenti a questo cantiere, dovrai ANGELONE ANGELO Davalos Castillo Luis entrare in «Modifica» ( 📝 pag. 11) Di Sipio Diego FUSARO FABRIZIO Grugni Emanuele del cantiere e tornare a questo punto -Jordan Elaje Jormany MARINGONI MIRCO Silini Giovanni Wantusso Luca Giovanni Assegnati i dipendenti clicca su **«Avanti»** Avanti

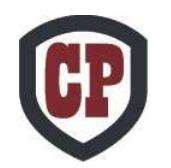

### **DOCUMENTI SPECIFICI DI CANTIERE**

In questa pagina potrai inserire tutta la documentazione specifica per questo cantiere, e potrai trovare anche documenti da scaricare che sono stati inseriti per te da chi ha creato la commessa .

| Allegato                                                                                                    | Upload                                                   | Info                                                                                                    | Cantiere                                       | Stato               | Stampa                   | Elimina                                 |
|----------------------------------------------------------------------------------------------------|----------------------------------------------------------|----------------------------------------------------------------------------------------------------|------------------------------------------------|---------------------|--------------------------|-----------------------------------------|
| ontratto di Appalto                                                                                                    | 1                                                        | In deposito presso il committente                                                                                         |                                                |                     | /                        |                                         |
| ano Sicurezza e Coordinamento (PSC)                                                                                                    | 1                                                        |                                                                                                    |                                                |                     | /                        |                                         |
| ano Operativo di Sicurezza (POS)                                                                                                    | 1                                                        |                                                                                                    |                                                |                     |                          | -                                       |
| ichiarazione Sostitutiva Mensile Versamenti                                                                                                    | 1                                                        |                                                                                                    |                                                | /                   |                          |                                         |
| rog. Ponteggio                                                                                                    | 1                                                        |                                                                                                    | /                                              |                     |                          |                                         |
| sante "Nuovo documento " serve                                                                                                    | e per inse                                               | erire ogni nuovo documento                                                                                                | specifico                                      | o di                | quest                    | o can                                   |
| sante "Nuovo documento " serve<br>razioni varie, aggiornamenti POS e altr<br>lo il "Nuovo documento " il documento<br>LOAD/Caricamento Documenti<br>uvnload/Scaricamento Documenti | e per inse<br>o.<br>inserito sa<br>uturo se<br>sto canti | erire ogni nuovo documento<br>rà direttamente visibile al comr<br>vorrai aggiungere o aggio<br>iere, dovrai entrare in «N | specifico<br>nittente,<br>ornare (<br>lodifica | o di<br>CSE<br>doci | questa<br>ed Osj<br>umen | o cant<br>piti.<br><br>nti in<br>ntiere |

# **Giornale di Cantiere**

| Home / Elenco cantieri                                                                                                    |                                                                                                    |                                                                                                    |                                                                                                    |                                                                                                    |                                                                                                    |
|----------------------------------------------------------------------------------------------------|----------------------------------------------------------------------------------------------------|----------------------------------------------------------------------------------------------------|----------------------------------------------------------------------------------------------------|----------------------------------------------------------------------------------------------------|----------------------------------------------------------------------------------------------------|
| Elenco Cantieri                                                                                                    | 44-54-5 1010                                                                                                    | and an and a state of the state of the state | + /                                                                                                    | Aggiungi Cantier                                                                                                    | <u>e</u>                                                                                                    |
| Document Visualizza Denominazione In                                                                                                    | drizzai Cee                                                                                                    | Committente Azlenda                                                                                                    | Approvate Stato docum                                                                                                    | ent Giernaus Raport Motifica d                                                                                                    | Rid                                                                                                    |
| BEL CANTIERE C                                                                                                    | enate, 1 - Cenate Maldini Pac                                                                                                    | sto Committente Test C.P. Si                                                                                                    | . 🧠 🤍                                                                                                    |                                                                                                    | 0                                                                                                    |
|                                                                                                    | 😸 😑 🔰 1 to 1 c                                                                                                    | if 1 rows = 40 •                                                                                                    | ]                                                                                                    |                                                                                                    |                                                                                                    |
|                                                                                                    |                                                                                                    |                                                                                                    |                                                                                                    | Indietro                                                                                                    | <u>.</u>                                                                                                    |
|                                                                                                    |                                                                                                    |                                                                                                    |                                                                                                    |                                                                                                    |                                                                                                    |
|                                                                                                    |                                                                                                    |                                                                                                    |                                                                                                    |                                                                                                    |                                                                                                    |
| CANTIERI                                                                                                    |                                                                                                    |                                                                                                    |                                                                                                    |                                                                                                    |                                                                                                    |
| RUIZIII                                                                                                    | ( <b>W</b> )                                                                                                    | iome Ter Anagrai                                                                                                    | cne• paro                                                                                                    | antin - 🔍 Cor                                                                                                    | reato + Benve                                                                                                    |
|                                                                                                    |                                                                                                    |                                                                                                    |                                                                                                    |                                                                                                    |                                                                                                    |
| Home / Elenco cantieri                                                                                                    | Info cantiere / Docu                                                                                                    | menti di cantiere 7. De                                                                                                    | ocumenti azieno                                                                                                    | tali / Elenco dipenc                                                                                                    | lenti / Giornale d                                                                                                    |
| Home / Elenco cantieri<br>step 5 di 5 - GIORNA                                                                                                    | Info cantiere // Docu                                                                                                    | menti di cantiere 7-De<br>La Palma                                                                                                    | ocumenti azieno                                                                                                    | Iali / Elenco dipenc                                                                                                    | lenti / Giornale d<br>DF giornale                                                                                                    |
| Home 7 Elenco cantieri<br>step 5 di 5 - GIORNA<br>Into                                                                                                    | Info cantiere / Docu                                                                                                    | menti di cantiere 7. Do<br>La Palma                                                                                                    | ocumenti azieno<br>Tei                                                                                                    | tali / Elenco dipenc<br>P                                                                                                    | lenti / Giornale d<br>DE gomale                                                                                                    |
| Home / Elenco cantieri /<br>step 5 di 5 - GIORNA<br>Into<br>Data: 23-02-2016<br>Ora: 14:10:56                                                                                                    | Info cantiere // Docu<br>LE DI CANTIERE:<br>DICHIARAZIONE :<br>(per autocertificazik                                                                                                    | menti di cantiere // Dr<br>La Pelma<br>SOSTITUTIVA DI ATI<br>one autentichă docum                                                                                                    | ocumenti azieno<br>Tei<br>To Di NOTORIB<br>enti allegati)                                                                                                    | tali / Elenco dipenc<br>P<br>sto                                                                                                    | lenti / Giornale d<br>DF gomale                                                                                                    |
| Home / Elenco cantieri<br>step 5 di 5 - GIORNA<br>Info<br>Data: 23-02-2016<br>Ora: 14:10:56<br>Utente: Edil Castelletto<br>s.f.l                                                                             | Info cantiere / Docu<br>LE DI CANTIERE:<br>DICHIARAZIONE S<br>(per autocertificazi<br>delle sanzioni pena<br>richiamate dall'art 1                                                                                                    | menti di cantiere / Do<br>La Palma<br>SOSTITUTIVA DI ATT<br>one autenticità docum<br>da valendosi delle digi<br>li, nel caso di dichiara<br>76 del DPR 445/2000,                                                                                                    | Tci<br>TC DI NO TORI<br>TO DI NO TORI<br>Enti allegati)<br>sostioni no vertile<br>sotto la propria stoto la propria                                                                                                    | tali / Elenco dipenc<br>P<br>sto<br>artă<br>Ilfart. 47 del D.P.R.:<br>re, di formazione o ri<br>responsabilită,                                                                                                    | DF giornale d<br>DF giornale<br>28-12-2000, n.443<br>uso di atti o docun                                                                                                  |
| Home / Elenco cantieri<br>step 5 di 5 - GIORNA<br>Info<br>Data: 23-02-2016<br>Ora: 14:10.66<br>Utente: Edil Castelletio<br>S.f.I.                                                                            | Info cantiere // Docu<br>LE DI CANTIERE:<br>DICHIARAZIONE :<br>(per autocertificazik<br>La scrivente Azien<br>delle sanzioni pena<br>richiamate dall'art 7<br>DICHIARA<br>1. I documenti inse<br>dati e nelle informa<br>2. I documenti inse<br>organi competenti,                                                                    | menti di cantiere // Dr<br>La Pelma<br>SOSTITUTIVA DI ATT<br>SOSTITUTIVA DI ATT<br>da valendosi delle disg<br>ili, nel caso di dichiara<br>da valendosi delle disg<br>ili, nel caso di dichiara<br>fo del DPR 445/2000,<br>riti in questo Data Bas<br>o interessati alla foro                                                                                                    | Ter<br>To DI NOTORI<br>TO DI NOTORI<br>Solizioni di cui a<br>Zioni non veriti<br>solito la propria<br>solito la propria | tali / Elenco dipenc<br>re<br>sto<br>sto<br>tr A<br>If art. 47 del D.P.R.<br>re, di formazione o i<br>responsabilità,<br>hi agli originali, senzi<br>immediatamente dis                                                                                                    | tenti / Giornale d<br>DE gonule<br>28-12-2000, n.444<br>uso di atti o docun<br>a modifica o altera<br>ponibili in originali                                               |
| Home / Elenco cantieri /<br>step 5 di 5 - GIORNA<br>Info<br>Data: 23-02-2016<br>Ora: 14:10.56<br>Utente: Edil Castelletto<br>s.r.L<br>Data: 24-02-2016<br>Ora: 07-63-42<br>Utente: Edil Castelletto<br>s.r.L | Info cantiere / Docu<br>LE DI CANTIERE:<br>DICHIARAZIONE :<br>(per autocertificazi<br>(per autocertificazi<br>(per autocertificazi<br>(per autocertificazi<br>(per autocertificazi<br>(per autocertificazi<br>DICHIARA<br>1.1 documenti inse<br>date enelle informa<br>2.1 documenti inse<br>organi competenti,<br>II CSE ha avuto ac | menti di cantiere / Di<br>La Palma<br>SOSTITUTIVA DI ATT<br>One autentichà docum<br>da, valendosi delle disgi<br>Mi. nel caso di dichiara<br>76 del DPR 445/2000,<br>ritì in questo Data Bas<br>zioni in esso contenut<br>ritì in questo Data Bas<br>o interessati alla loro<br>cesso al mio cantiere                                                                                                    | Ter<br>To DI NOTORIT<br>enti allegati)<br>sostizoni faverita<br>sotto la propria<br>se sono conform<br>e.<br>e.<br>sosno conform<br>e.<br>e.<br>ma non é rimas                                                                                                    | tali / Elenco dipenc<br>tali / Elenco dipenc<br>tali<br>tali | Ienti / Giornale d<br>DF giornale<br>28-12-2000, n.443<br>28-12-2000, n.444<br>uso di atti o docun<br>a modifica o altera<br>ponibili in originali<br>zione della Privacy |

Nel Giornale di Cantiere potrai inserire le tue note che saranno inviate automaticamente con email a tutte le figure abilitate all'accesso, le quali potranno fare lo stesso. Se ti viene chiesto dal CSE o da altri di integrare un documento, quando lo hai fatto scrivi una nota per informare tutti che hai eseguito.

La nota inserita NON può essere eliminata

Se vuoi far accedere un tuo sub-appaltatore in cantiere, chiedi un codice commessa anche per lui scrivendo una nota in questo giornale. Indica la denominazione di questo sub-appaltatore ed il suo indirizzo email al quale far pervenire il codice commessa.

#### Aggiungi Nota

Ad ogni nota potrai aggiungere anche un <u>file</u> di qualsiasi formato purchè inferiore a 10 MB , se sono più di uno uniscili.

| Aggiungi nota                                     |               |
|---------------------------------------------------|---------------|
| Inserire il testo [obbligatorio]:                 |               |
| 1                                                 |               |
|                                                   |               |
|                                                   |               |
|                                                   |               |
|                                                   |               |
| Selezionare il documento da allegare [opzionale]: |               |
| Scegli file Nessun file selezionato               |               |
|                                                   |               |
|                                                   | Salva Annulla |
|                                                   |               |

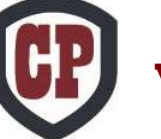

#### www.cantieriprotetti.it

# Elenco Cantieri

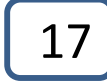

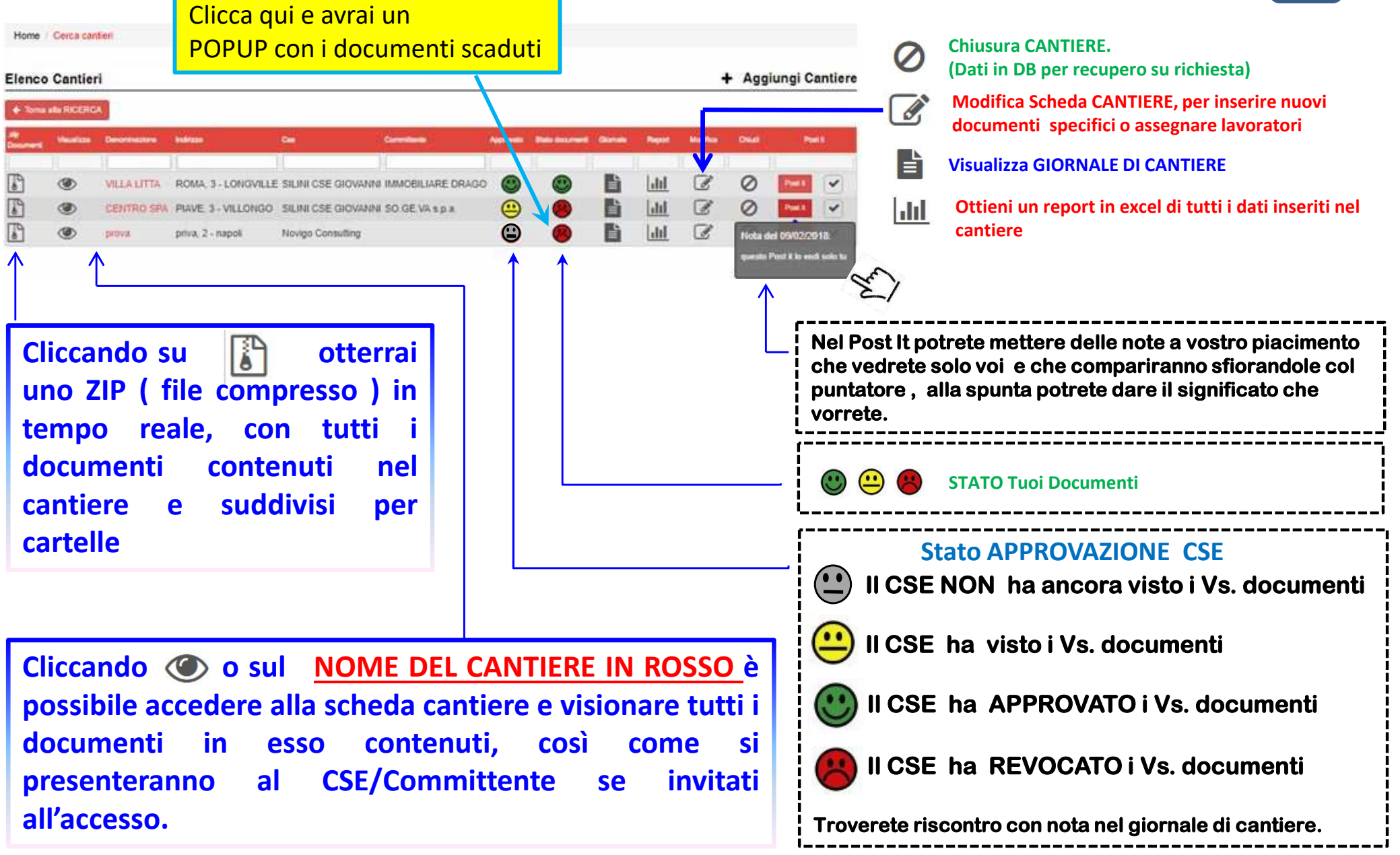

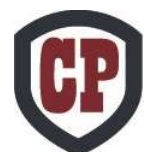

### Note esplicative:

1- La faccina a fianco del tuo lavoratore è verde NON significa che questo è autorizzato ad entrare in cantiere, ma solo che i documenti cha tu hai caricato hanno le date di scadenza valide.

2- Quando aggiungi un nuovo lavoratore alla tua anagrafica aziendale NON sarà visibile ad altri, perché possa essere valutato ed autorizzato deve essere inserito all'interno di uno o più cantieri.

3- L'autorizzazione all'accesso in cantiere è rilasciata dal CSE il quale scrive una nota nel giornale di cantiere indicando chi può entrare; Se l'autorizzazione del CSE tarda ad arrivare scrivi una nota di sollecito nel giornale di cantiere.

4- Quando il CSE o altri responsabili ti chiedono di modificare o integrare uno o più documenti, ricordati di mettere una nota sul giornale segnalando così che hai adempiuto a quanto richiesto.

5- Se vuoi far accedere un tuo sub-appaltatore in cantiere, chiedi un codice commessa anche per lui scrivendo una nota nel giornale. Indica la denominazione di questo sub-appaltatore ed il suo indirizzo email al quale far pervenire il codice commessa.

6- Ogni «cassetto» può contenere un solo documento non superiore ai 10MB, se ne devi caricare più di uno come ad esempio il corso di formazione del lavoratore ed il suo aggiornamento, uniscili in unico file e se non sai come fare accedi al sito www.ilovepdf.com.

<u>Se hai bisogno di assistenza ti consigliamo di scrivere una mail a: sicurezza@cantieriprotetti.it</u> <u>Indicando sommariamente il tipo di problema e un tuo recapito telefonico dove essere contattato.</u>

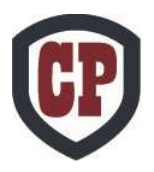